# EXCEL - EXERCICE DE SYNTHESE N°1 (1/2)

#### \_ Objectifs \_

Organiser un classeur Saisir des données Créer une suite Concevoir une formule simple Concevoir une formule en utilisant les références absolues Concevoir une formule en utilisant les fonctions de base Mettre en forme les cellules Mettre en forme les lignes et les colonnes Mettre en page Imprimer un document Imprimer les formules de calcul Sauvegarder un classeur

Vous travaillez dans l'entreprise "ALEUR", fabricant de montres. On vous remet le message suivant.

# Message

**Le:** 03/01/2013

De: Mle Laure Leauge

A: L'employé(e) de bureau

Veuillez m'établir le tableau fourni au verso de ce message tout en respectant les consignes de présentation suivantes :

Nom de la feuille : Tableau

Nom du fichier : Aleur-Résultat

L'enregistrement est à effectuer dans le dossier "Excel" votre session

Le tableau sera centré verticalement et horizontalement dans la feuille.

Règles de présentation :

- en-tête :

- \* Section de gauche : chemin et nom du fichier
- \* Section centrale : nom de la feuille
- \* Section de droite : votre nom en majuscule et votre prénom
- aucun píed de page

T.S.V.P.

### Message (suite)

**Le:** 03/01/2013

De: Mle Laure Leauge

A: L'employé(e) de bureau

Caractères = Comic sans MS - taille 10

### En gras - Taille 18 - Centré sur la largeur du tableau

Éléments centrés, en ítalíque et en gras sur fonds grís claír

Lígnes en ítalígu

### \* RÉSULTATS DE L'ANNÉE 2012

|                         | Chíffre    | Coût de |          | a Jutatal  |   |
|-------------------------|------------|---------|----------|------------|---|
| Mors                    | d'affaíres | revient | Resultat | % au totai |   |
| Janvíer                 | 61738      | 35070   |          |            |   |
| Février                 | 97886      | 105230  |          |            |   |
| Mars                    | 115330     | 86926   |          |            |   |
| Avríl                   | 26022      | 49456   |          |            |   |
| Maí                     | 128100     | 109496  |          |            |   |
| Juín                    | 75480      | 76034   |          |            |   |
| Juillet                 | 107450     | 113564  |          |            |   |
| Août                    | 182402     | 148224  |          |            |   |
| Septembre               | 96052      | 73230   |          |            |   |
| Octobre                 | 30620      | 37920   |          |            |   |
| Novembre                | 104528     | 86684   |          |            |   |
| Décembre                | 147908     | 141854  |          |            |   |
| Totaux annuels          |            |         |          | -          |   |
| Montant le plufélevé    |            |         |          | ]          |   |
| Montant le mofins élevé |            |         |          | }          | • |
| Montant moyen           |            |         |          |            |   |

Colonne djustée automatiquement

Largeur des colonnés = 15

Chíffres en gras

Alígnement à droite

Format pourcentage avec 2 décimales - en gras et en ítalíque

Tous les montants apparaîtront avec deux décimales et les séparateurs de milliers.

### Message (suite)

**Le:** 03/01/2013

De: Mle Laure Leauge

A: L'employé(e) de bureau

Vous imprimerez également les formules de calcul en respectant les consignes suivantes :

- orientation paysage

- avec les en-têtes de lígnes et de colonnes
- sur une seule feuille.

Rappel mathématique :

Pourcentage d'un effectif étudié =  $\frac{\text{Effectif étudié}}{\text{Effectif total}}$ 

# EXCEL - EXERCICE DE SYNTHESE N°1 (2/2)

\_ Objectifs \_

Créer un graphique Copier une feuille Trier les données

Vous travaillez toujours dans l'entreprise Aleur.

### Message Le: 03/01/2013 De: Mle Laure Leauge A: L'employé(e) de bureau A partir du fichier Aleur-Résultat. Etablissez un histogramme des chiffres d'affaires et des coûts de revient mensuels. Títre du graphíque : CHIFFRES 2012 Nom de la feuille graphique : CA et CR 2012 Imprimez ce graphique. Etablissez un histogramme des résultats mensuels. Títre du graphíque : RÉSULTATS MENSUELS 2012 Afficher la valeur au dessus de chaque aire Nom de la feuille graphique : RESUL2012 Imprimez ce graphique. Copiez la feuille Tableau et classez dans l'ordre décroissant cette une nouvelle feuille en fonction du résultat mensuel. Nom de cette nouvelle feuille : TableauClassé Imprimez la feuille TableauClassé.